# ПОЛУЧЕНИЕ ГОСУДАРСТВЕННОЙ УСЛУГИ

«Предоставление информации о порядке усыновления, установления опеки (попечительства)»

# ЧЕРЕЗ ПОРТАЛ ГОСУДАРСТВЕННЫХ И МУНИЦИПАЛЬНЫХ УСЛУГ ВОЛОГОДСКОЙ ОБЛАСТИ Инструкция пользователя

### 1. ВВЕДЕНИЕ

Услуга «Предоставление информации о порядке усыновления, установления опеки (попечительства)» предоставляется в электронном виде через Портал государственных и муниципальных услуг Вологодской области (далее – ЕПГУ).

Для получения государственной услуги в электронном виде необходимо:

1. Заполнить заявление. Данные, указанные Заявителем при регистрации на ЕПГУ автоматически заполняют соответствующие поля заявления.

2. Отправить заявление.

3. Заявление в электронном виде поступит в орган опеки и попечительства либо в Департамент социальной защиты населения Вологодской области.

4. Уточнить текущее состояние заявления можно в разделе «Мои заявления».

## 2. ПОРЯДОК ПОЛУЧЕНИЯ УСЛУГИ В ЭЛЕКТРОННОМ ВИДЕ

Для получения услуги необходимо зайти на ЕПГУ по адресу: <u>https://www.gosuslugi.ru/</u> Необходимо авторизоваться, введя свой «логин» и «пароль» (если Вы уже зарегистрированы в системе).

Если Вы не зарегистрированы в системе, то Вам необходимо пройти регистрацию. Заявитель регистрируется на ЕПГУ и активируется (в пунктах активации, описанных при регистрации на ЕПГУ, или получает код активации по почте).

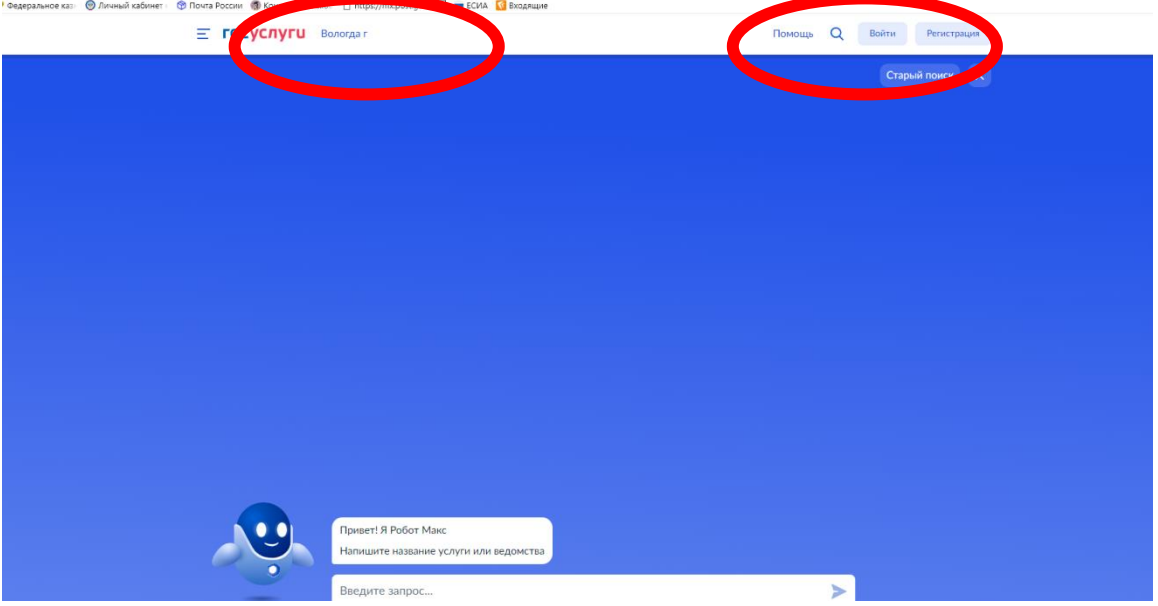

## Рисунок 1. Выбор местоположения.

Необходимо набрать в строке «Старый поиск» ключевые слова услуги, например: «о порядке усыновления».

| Поиск по услугам и ведомствам                                                                                                    |
|----------------------------------------------------------------------------------------------------|
| о порядке усыновления Q                                                                                                    |
| Расширенный поиск 🖌                                                                                                    |
| Результаты поиска Вологдаг<br>Все (288) Услуги (88) Ведомства (100) Информация и помощь (100)<br>Предоставление информации о порядке усыновления, установления<br>опеки (попечительства)   |
| Департамент социальной защиты населения области                                                                                                    |
| Ведомства > Департамент социальной защиты населения области                                                                                                    |
|                                                                                                    |
| Получение информации о порядке усыновления, установления опеки (лопечительства)                                                                                                    |
| Получение информации о порядже усыновления, установления опеки (попечительства)<br>Государственная регистрация установления отцовства при установлении отцовства в судебном <b>порядке</b> |

#### Рисунок 2. Поиск услуги.

В открывшемся окне следует выбрать услугу: «Предоставление информации о порядке усыновления, установления опеки (попечительства)» и нажать кнопку Получить услугу.

| Предост<br>установл                                                                            | авление информации о порядке у<br>пения опеки (попечительства)                                                                  | усыновления,                                        |
|------------------------------------------------------------------------------------------------|----------------------------------------------------------------------------------------------------|-----------------------------------------------------|
| < Вернуться<br>установ                                                                         | ние информации о порядке усыновления,<br>ления опеки (попечительства)                                                           | услугу предоставляет<br>Перагогического ний эликтра |
| Содержание                                                                                     | Описание услуги                                                                                                    | населения Вологодской ооласти                       |
| Описание услуги<br>Как получить услугу<br>Сроки оказания услуги<br>Категории получателей       | Как получить услугу 💿<br>Способы подачи заявки:                                                                                 |                                                     |
| Основания для оказания услуги,<br>основания для оказа<br>Результат оказания услуги<br>Контакты | <ul> <li>Jureno</li> <li>Ποντοй</li> <li>Πο tenedpony</li> <li>Πο e-mail</li> <li>Ha WEB cuárte</li> <li>Lanas ETITY</li> </ul> |                                                     |

🔒 Главная Категории услуг

Рисунок 3. Запуск получения услуги в электронной форме.

Для оптимизации всех услуг, предоставляемых в социальной сфере в Вологодской области, все действия разделены на шаги. Для получения услуги «Предоставление информации о порядке усыновления, установления опеки (попечительства)» необходимо пройти следующие шаги:

Информация о заявителе Часть полей уже заполнена согласно сведениям, которые были указаны при регистрации на портале.

Фамилия, имя, отчество указываются русскими буквами в именительном падеже (например – Иванов Иван Иванович). Если нет отчества, поле «Отчество» не заполняется.

|   | Выбор подразделения                                                   | ^ |
|---|-----------------------------------------------------------------------|---|
| 1 | Администрация Бабушкинского муниципального округа Вологодской области |   |
|   | Администрация Череповецкого муниципального района                     |   |
|   | Администрация Вытегорского муниципального района Вологодской обпасти  |   |
|   | Администрация Белозерского муниципального округа Вологодской области  |   |
|   | Управление опеки и попечительства Администрации города Вологды        |   |
|   | Администрация Вожегодского муниципального округа Вологодской области  | _ |
|   |                                                                       |   |

Рисунок 4. Шаг 2.

|   | Выбор подозадляения<br>Администрация Грязовецкого муниципального округа Вологодской области | ~      |
|---|---------------------------------------------------------------------------------------------|--------|
| ) | Цель обращения                                                                              |        |
|   | Выбор цели обращения                                                                        | $\sim$ |
|   | Способ получения ответа на запрос                                                           |        |
|   | Выбор способа получения ответа                                                              | $\sim$ |

Рисунок 5. Шаг 3-4.

На втором шаге необходимо выбрать орган опеки и попечительства На третьем шаге необходимо заполнить Цель обращения.

На четвертом шаге выбрать способ получения ответа на запрос.

После того, как Вы заполнили и проверили заявление, нажмите кнопку Подать заявление.

Отобразится сообщение об отправке заявления и его номер.

Далее информацию по обработке заявления можно увидеть в Личном кабинете.